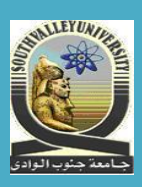

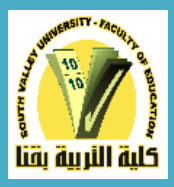

# دليل الطالب للحصول علي النتيجة من خلال نظام ابن الهيثم للدراسات العليا بكلية التربية بقنا

اعداد ا.م.د. علي ثابت إبراهيم منسق الكلية لنظام ابن الهيثم للدراسات العليا

#### برعاية

الأستاذ الدكتور عصام علي الطيب مرزوق وكيل الكلية لشئون الدراسات العليا الأستاذ الدكتور محسوب عبد القادر الضوي عميد الكلية شرح توضيحي لكيفية الحصول على النتيجة لطلاب الدراسات العليا بكلية التربية بقنا

أولا/ ضرورة انشاء بريد الكتروني e-mail خاص بك لاستكمال عملية الحصول علي نتيجتك.. مع التأكيد علي أهمية الاحتفاظ بهذا البريد الالكتروني لاستخدامه بشكل جوهري واساسي عند التعامل مع نظام ابن الهيثم للدراسات العليا بكلية التربية بقنا.

ثانيا/ الدخول الى نظام ابن الهيثم للدراسات العليا

١- يتم الدخول الي نظام ابن الهيثم من خلال الرابط الاتي/

### pg.svu.edu.eg

او من خلال موقع كلية التربية بقنا والضغط علي ايقونة ابن الهيثم في الصفحة الرئيسية ومن ثم الانتقال الي ابن الهيثم للدراسات العليا.

٢- بمجرد كتابة الرابط السابق .. سوف تظهر لك الصفحة المرفقة.. قم بكتابة الرقم القومي الخاص بك في **اسم المستخدم** الموجودة بالجانب الايسر للصفحة.. واختيار **طالب**.. ثم اضغط علي **نسيت كلمة المرور** .. دون كتابة أي شيء في كلمة المرور ...كما هو موضح بالصورة المرفقة.

## ابن الهيثم

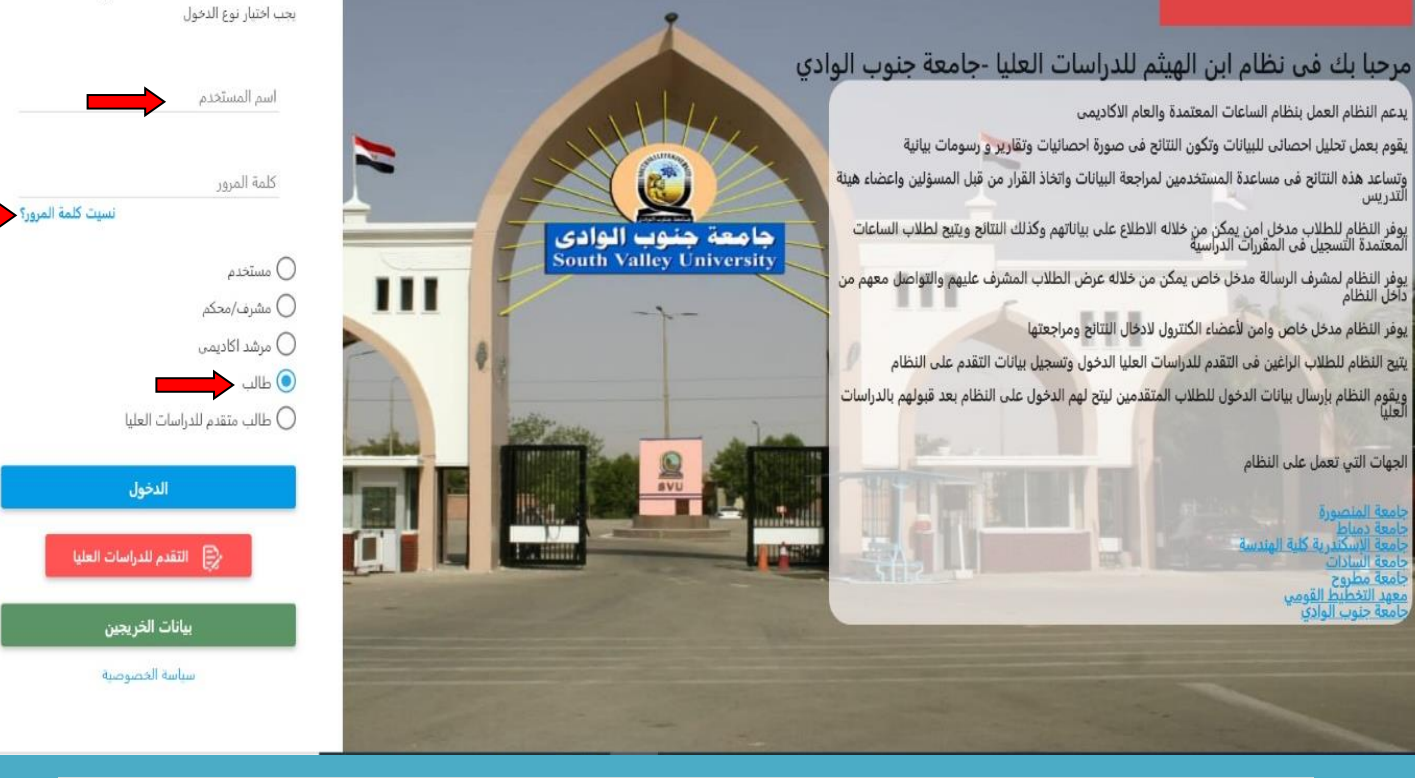

📑 English

ادخل الى حسابك الخاص

٣- بمجرد الضغط على ايقونة نسيت كلمة المرور الموجودة بالجانب الايسر للصفحة.. سوف تظهر لك الصورة المرفقة.. والتي تتطلب كتابة الرقم القومي او رقم جواز السفر الخاص بك بشكل صحيح.. وكذلك كتابة البريد الالكتروني الخاص بك بشكل صحيح والذي تم إنشاؤه مسبقا (حيث تم التأكيد وكذلك في اولا)... واختيار طالب.. ثم الخطوة الأخيرة وهي الضغط على ايقونة ارسال كلمة المرور.

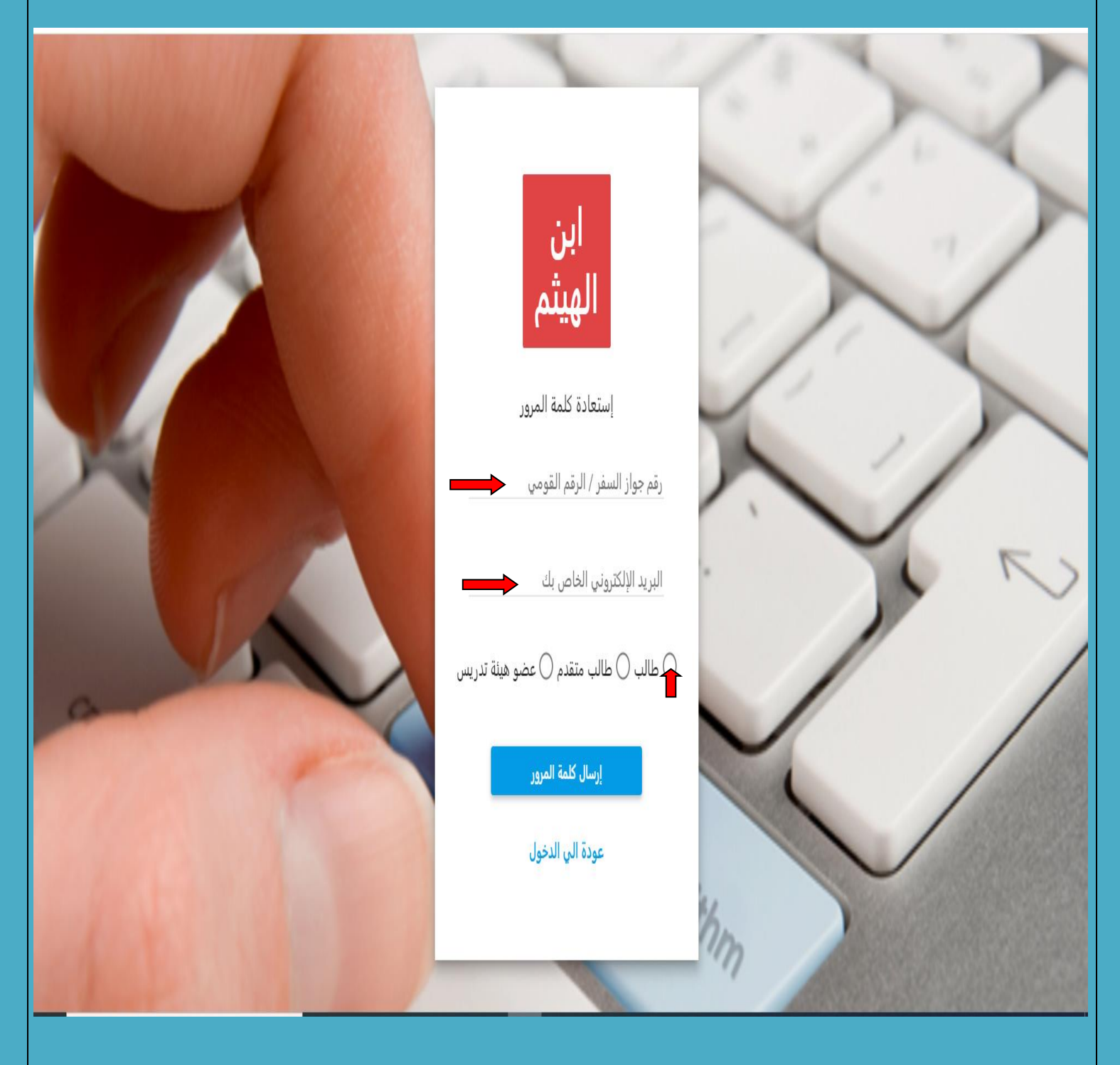

٤- بمجرد الضغط علي ايقونة **ارسال كلمة المرور**. سوف يتم ارسال رسالة الي بريدك الالكتروني الخاص بك متضمنة **اسم المستخدم وكلمة المرور** الخاصة بك لإكمال مراحل الحصول علي نتيجتك.. قم بمراجعة البريد الالكتروني الخاص بك للحصول عليهما.. <u>هام وضروري جدا الاحتفاظ بهما في مكان</u> قم بمراجعة البريد المرفقة.

### نظام ابن الهيثم لادارة الدراسات العليا

27

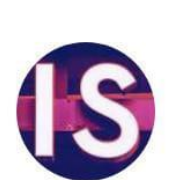

 $\leftarrow$ 

Ibn-Elhaytham P...ctronic System to Me 14 Aug, 23:31

مرحباً بكم في نظام ابن الهيثم لادارة الدراسات العليا : إسم المستخدم الخاص بكم

ا: كلمة المرور

مع خالص تحيات فريق العمل بالنظام

يرجى عدم الرد على هذه الرسالة

٥- ارجع مرة اخري إلي الصفحة الخاصة بنظام ابن الهيثم للدراسات العليا.. وقم بكتابة اسم المستخدم وكلمة المرور واللذان تم الحصول عليهما عبر بريدك الالكتروني.. مع ضرورة اختيار طالب.. وأخيرا اضغط على ايقونة الدخول ..انظر الصورة المرفقة.

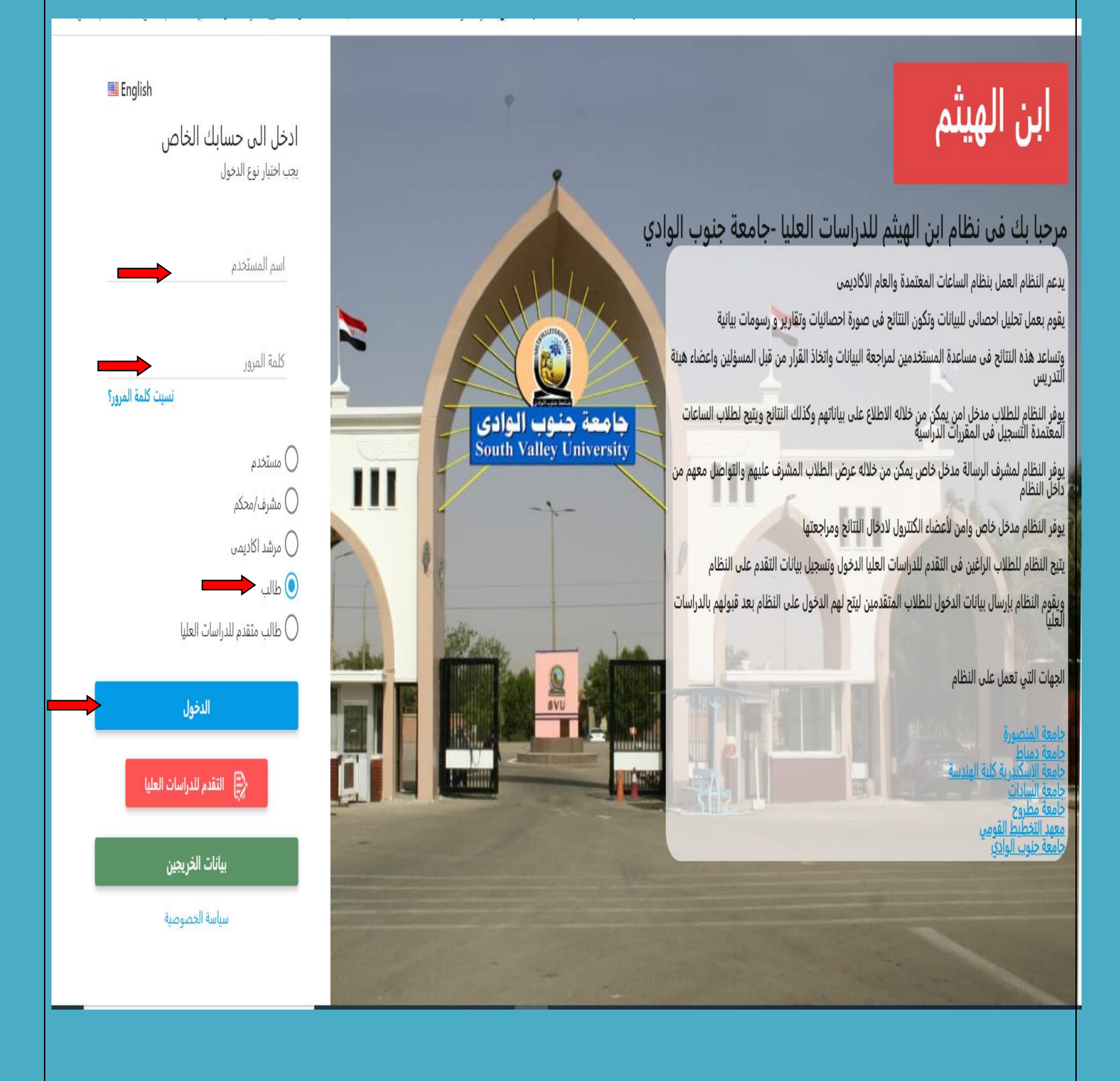

٥- سوف يتم دخولك على الصفحة الخاصة بك على النظام.. وسوف تجد الصورة المرفقة.. <u>اعلي</u>
الصفحة اسمك رباعي ورقمك القومي... اما الجانب الأيمن يتضمن نتيجة طالب.. قم بالضغط عليها ..
انظر الصورة المرفقة.

|                                                                                                    | رقمك القومي                                             |                                                                   | رقم الطالب:                                                        | 🏹 ابن الهيثم                                                                                                    |
|----------------------------------------------------------------------------------------------------|---------------------------------------------------------|-------------------------------------------------------------------|--------------------------------------------------------------------|----------------------------------------------------------------------------------------------------|
| اسمك رباعي<br>طالب الدراسات العليا<br>يوفر نظام ابن الهيئم التصائص التالية لطالب الدراسات العليا<br>1. الإطلاع على البيانات الشخصية والتعليمية لطالب الدراسات العليا<br>2. معرفة النتائج الخاصة بالطالب<br>4. الإطلاع على الجداول الدراسية | × 2022 سطس 2022 * • • • • • • • • • • • • • • • • • • • | <mark>س ح ن</mark><br>س ح ن<br>1<br>8 7 6<br>15 14 13<br>22 21 20 | الجمعة<br><b>19</b>                                                | <ul> <li>البيانات الاساسية</li> <li>إستمارة تسجيل</li> <li>البيانات التعليمية</li> <li>تسجيل أكاديمي</li> </ul> |
|                                                                                                    | 31 30                                                   | 29 28 27                                                          |                                                                    | نتيجة طالب                                                                                                    |
| رسالة<br>رسالة                                                                                                    | I                                                       |                                                                   | <b>الأوراق المطلوبة</b><br>الأوراق المطلوبة للتقدم للدراسات العليا | ⊯ تقاریر<br>⊞ البرید الالکترونی                                                                                 |
|                                                                                                    |                                                         |                                                                   | 1. بطاقة الرقم القومى<br>2. شهادة الميلاد<br>3. صورة المؤهل السابق | <ul> <li>للتواصل مع الدعم الفنى</li> <li>تسجيل التدريب</li> </ul>                                               |
|                                                                                                    |                                                         |                                                                   |                                                                    | حجزعيادة                                                                                                    |
|                                                                                                    |                                                         |                                                                   |                                                                    | >                                                                                                    |
|                                                                                                    |                                                         |                                                                   |                                                                    |                                                                                                    |

|                    | وف تظهر لك نتيجتك انظر الصورة المرفقة | وسو                   |
|--------------------|---------------------------------------|-----------------------|
| سه                 | نتيجة طالب                            | البراذات الاساميرة    |
|                    | > 2021-2022 - الفصل الدراسى الأول     | بيباتيا               |
| المجموع<br>التقدير | •                                     | لبيانات التعليمية     |
|                    |                                       | سجيل أكاديمي          |
|                    |                                       | نتيجة طالب            |
|                    | •                                     | قارير                 |
|                    |                                       | بريد الالكترونى       |
|                    |                                       | لتواصل مع الدعم الفنى |
|                    |                                       | سجيل التدريب          |
|                    |                                       | ىجز عيادة             |
|                    |                                       |                       |
|                    |                                       |                       |
|                    |                                       |                       |
| ق والنجاح          | اطيب الامنيات بالتفوز                 |                       |
| ق والنجاح          | اطيب الامنيات بالتفوز                 |                       |
| ق والنجاح          | اطيب الامنيات بالتفوز                 |                       |
| ق والنجاح          | اطيب الامنيات بالتفوز                 |                       |
| ق والنجاح          | اطيب الامنيات بالتفوز                 |                       |
| ق والنجاح          | اطيب الامنيات بالتفوز                 |                       |
| ق والنجاح          | اطيب الامنيات بالتفوز                 |                       |
| ق والنجاح          | اطيب الامنيات بالتفوز                 |                       |